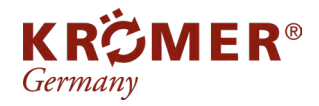

FAQ Artikel-Nr.: 803D Hersteller: Krömer EAN-Code: 0703441952494

# Installationstreiber - Kamera

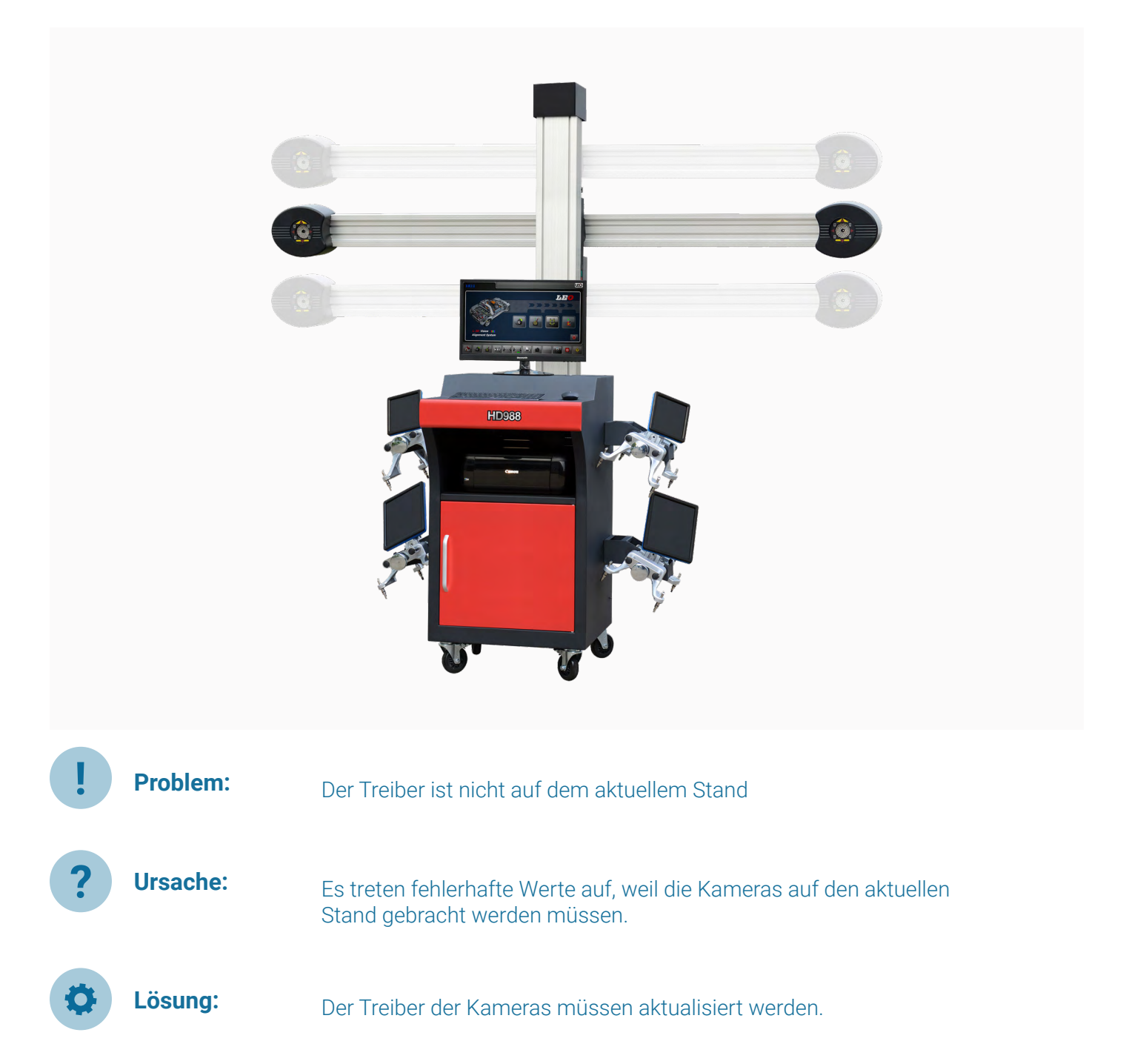

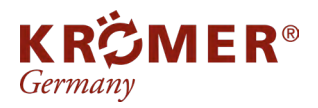

1

Artikel-Nr.: RB Hersteller: Kr EAN-Code: 07

RB82-B Krömer 0738964856974

### Datei bearbeiten

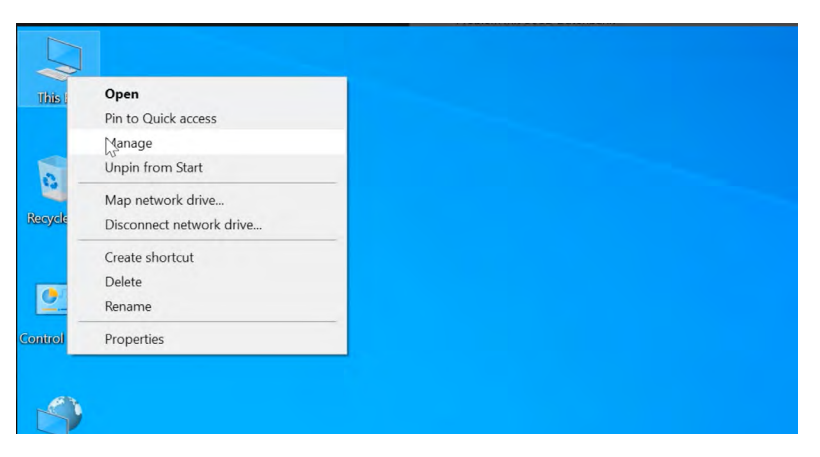

Der "Computer" muss mit der Rechtsklick ausgewählt werden. Dann muss "Bearbeiten" ausgewählt werden.

### 2 Die Comupter Einstellungen

#### 🎥 Computer Management X Action View Help File Þ 🏟 🙎 📅 👔 🖬 🛃 Computer Management (Local) ~ BESKTOP-75VNRH9 Actions System Tools Audio inputs and outputs Device Manager -Task Scheduler Computer ۲ > 🛃 Event Viewer Disk drives Display adapters More Actions > 🕺 Shared Folders No Performance > Firmware > 🛔 Device Manager > Ruman Interface Devices Storage Keyboards > Mice and other pointing devices 📅 Disk Management > > 🛃 Services and Applications > Monitors Network adapters 2 ✓ ▲ Other devices MultTech MT1200L 3D-Camera MultTech MT1200R 3D-Camera Ports (COM & LPT) Print queues Processors Security devices 5 F Software components Software devices > > Sound, video and game controllers Storage controllers i System devices > Universal Serial Bus controllers

In der linken Spalte muss unter dem Hauptbereich "Computer Management (Local)" der Geräte Manager ausgewählt werden.

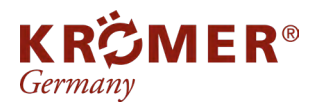

1

Artikel-Nr.: RB Hersteller: Kr EAN-Code: 07

RB82-B Krömer 0738964856974

### Datei bearbeiten

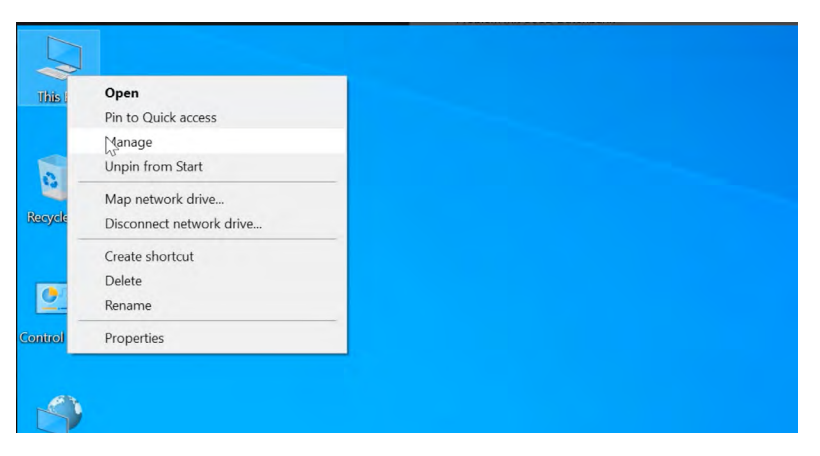

Der "Computer" muss mit der Rechtsklick ausgewählt werden. Dann muss "Bearbeiten" ausgewählt werden.

### 2 Die Comupter Einstellungen

#### 🎥 Computer Management X Action View Help File Þ 🏟 🙍 🖬 👔 🖬 🛃 Computer Management (Local) Actions 👔 System Tools Audio inputs and outputs Device Manager -Task Scheduler Computer > 🚺 Event Viewer Disk drives Display adapters More Actions ۲ > 🕺 Shared Folders > No Performance > Firmware > - Device Manager > Ruman Interface Devices 🔮 Storage Keyboards > Mice and other pointing devices 📅 Disk Management > Services and Applications > Monitors Network adapters 2 ✓ ↓ Other devices MultTech MT1200L 3D-Camera MultTech MT1200R 3D-Camera Ports (COM & LPT) Print queues Processors > Security devices 5 F Software components Software devices > Sound, video and game controllers Storage controllers i System devices Universal Serial Bus controllers

In der linken Spalte muss unter dem Hauptbereich "Computer Management (Local)" der Geräte Manager ausgewählt werden.

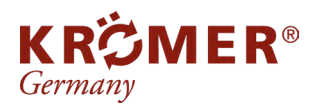

Artikel-Nr.: Hersteller: EAN-Code:

RB82-B Krömer 0738964856974

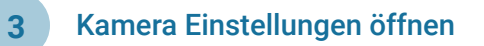

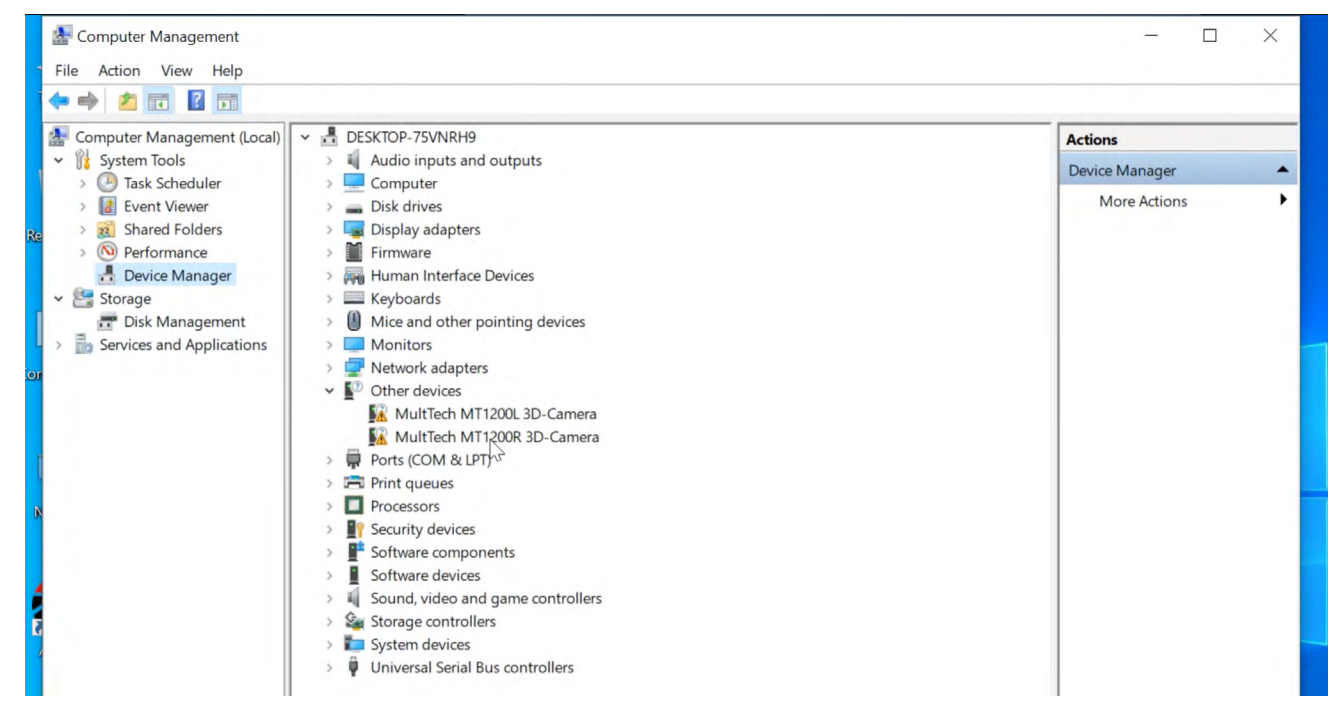

Im Bereich "Geräte Manager" gibt es den Unterbereich "Andere Geräte". Hier befinden sich die Einstellungen der 3D-Kameras

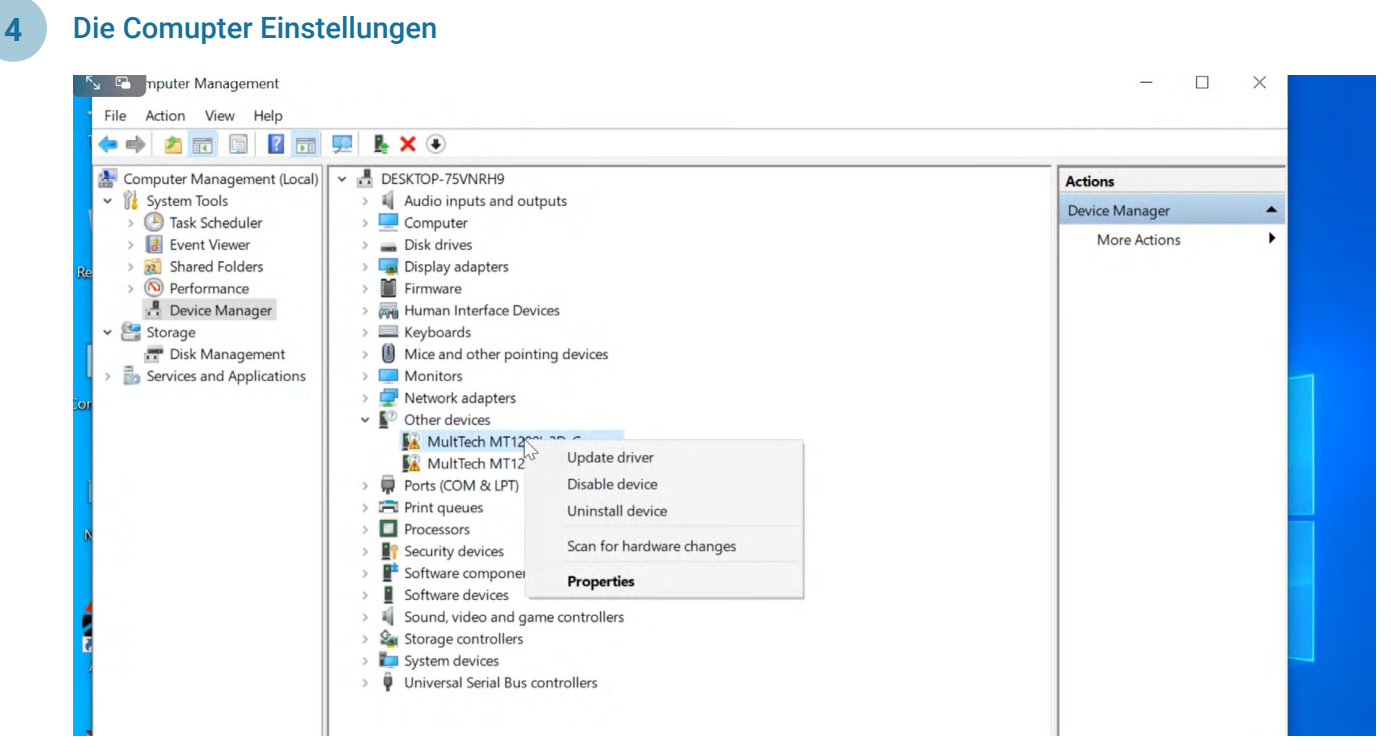

Der Treiber beider Kamera Einstellungen muss durchgeführt werden. Hierfür wird eins mit Rechtsklick ausgewählt und danach muss auf "Update driver" geklickt werden.

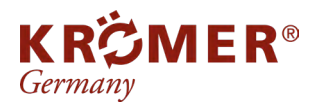

Artikel-Nr.: Hersteller: EAN-Code:

RB82-B Krömer 0738964856974

# **3a** Die Installationstreiber suchen

| 🗴 🖻 mputer Management       |                                                                                                    |          | —              | × |
|-----------------------------|----------------------------------------------------------------------------------------------------|----------|----------------|---|
| File Action View Help       |                                                                                                    |          |                |   |
| 🗢 🌳 🙎 🖬 📓 🖉 🖬 📮             |                                                                                                    |          |                |   |
| Computer Management (Local) | BESKTOP-75VNRH9                                                                                                    |          | Actions        |   |
| System Tools                | > 4 Audio inputs and outputs                                                                                                    |          | Device Manager | - |
| > 🛃 Event Viewer            |                                                                                                    | $\times$ | More Actions   | • |
| > 😥 Shared Folders 🛛 🔶      | Update Drivers - MultTech MT1200L 3D-Camera                                                                                                    |          |                |   |
| Performance                 |                                                                                                    |          |                |   |
| 🗸 📑 Storage                 | How do you want to search for drivers?                                                                                                    |          |                |   |
| Disk Management             |                                                                                                    |          |                |   |
| Services and Applications   |                                                                                                    |          |                |   |
|                             | → Search automatically for updated driver software<br>Windows will search your computer and the Internet for the latest driver software for<br>your device, unless you've disabled this feature in your device installation settings. |          |                |   |
|                             |                                                                                                    |          |                |   |
|                             |                                                                                                    |          |                |   |
|                             |                                                                                                    |          |                |   |
|                             | $\rightarrow$ Browse my computer for driver software                                                                                                    |          |                |   |
|                             | Locate and install driver software manually.                                                                                                    |          |                |   |
|                             |                                                                                                    |          |                |   |
|                             |                                                                                                    |          |                |   |
|                             |                                                                                                    |          |                |   |
|                             |                                                                                                    |          |                |   |
|                             |                                                                                                    |          |                |   |

Zum Hochladen der Software muss der Treiber zum Installieren gefunden werden.

# **3b** Die Installationstreiber suchen

| <ul> <li>Computer Management (Local)</li> <li>Computer Management (Local)</li> <li>Task Scheduler</li> <li>Task Scheduler</li> <li>Task Scheduler</li> <li>Shared Folders</li> <li>Shared Folders</li> <li>Performance</li> <li>Device Manager</li> <li>Storage</li> <li>Disk Management</li> <li>Services and Applications</li> <li>Services and Applications</li> <li>Services and Applications</li> <li>Let me pick from a list of available drivers on my computer</li> <li>This list will show available drivers compatible with the device, and all drivers in the same category as the device.</li> </ul>                                                                                                    | 🗢 🏟 🞽 🖬 📓 📓 🖬                                                                                                    |                                                                                                    |     |
|----------------------------------------------------------------------------------------------------|----------------------------------------------------------------------------------------------------|----------------------------------------------------------------------------------------------------|-----|
| <ul> <li>Cask Scheduler</li> <li>Cask Scheduler</li> <li>Cask Scheduer</li> <li>Cask Scheduer</li> <li>Cask Scheduer</li></ul> | <ul> <li>Computer Management (Local)</li> <li> <sup>*</sup> <sup>*</sup> <sup>*</sup> <sup>*</sup>         System Tools         </li> </ul>                                                                 | Audio inputs and outputs                                                                                                    | Act |
| → Let me pick from a list of available drivers on my computer<br>This list will show available drivers compatible with the device, and all drivers in the same<br>category as the device.                                                                                                    | <ul> <li>Task Scheduler</li> <li>Event Viewer</li> <li>Shared Folders</li> <li>Performance</li> <li>Device Manager</li> <li>Storage</li> <li>Toisk Management</li> <li>Services and Applications</li> </ul> | <ul> <li>Update Drivers - MultTech MT1200L 3D-Camera</li> <li>Browse for drivers on your computer</li> <li>Search for drivers in this location:              <u>Jsers\Admin\Desktop\SuperHD Aligner\MultTech_Driver(x64)_WHQL</u> <u>Brows</u> <u>Search</u> </li> <li>Include subfolders</li> </ul> | ×   |
|                                                                                                    |                                                                                                    | → Let me pick from a list of available drivers on my computer<br>This list will show available drivers compatible with the device, and all drivers in the same<br>category as the device.                                                                                                    |     |

Es öffnet sich ein neues Fenste, wo die Datei gefunden werden muss.

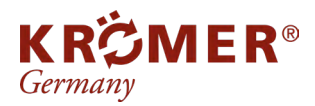

Krömer 0738964856974

Artikel-Nr.:

Hersteller:

EAN-Code:

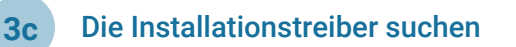

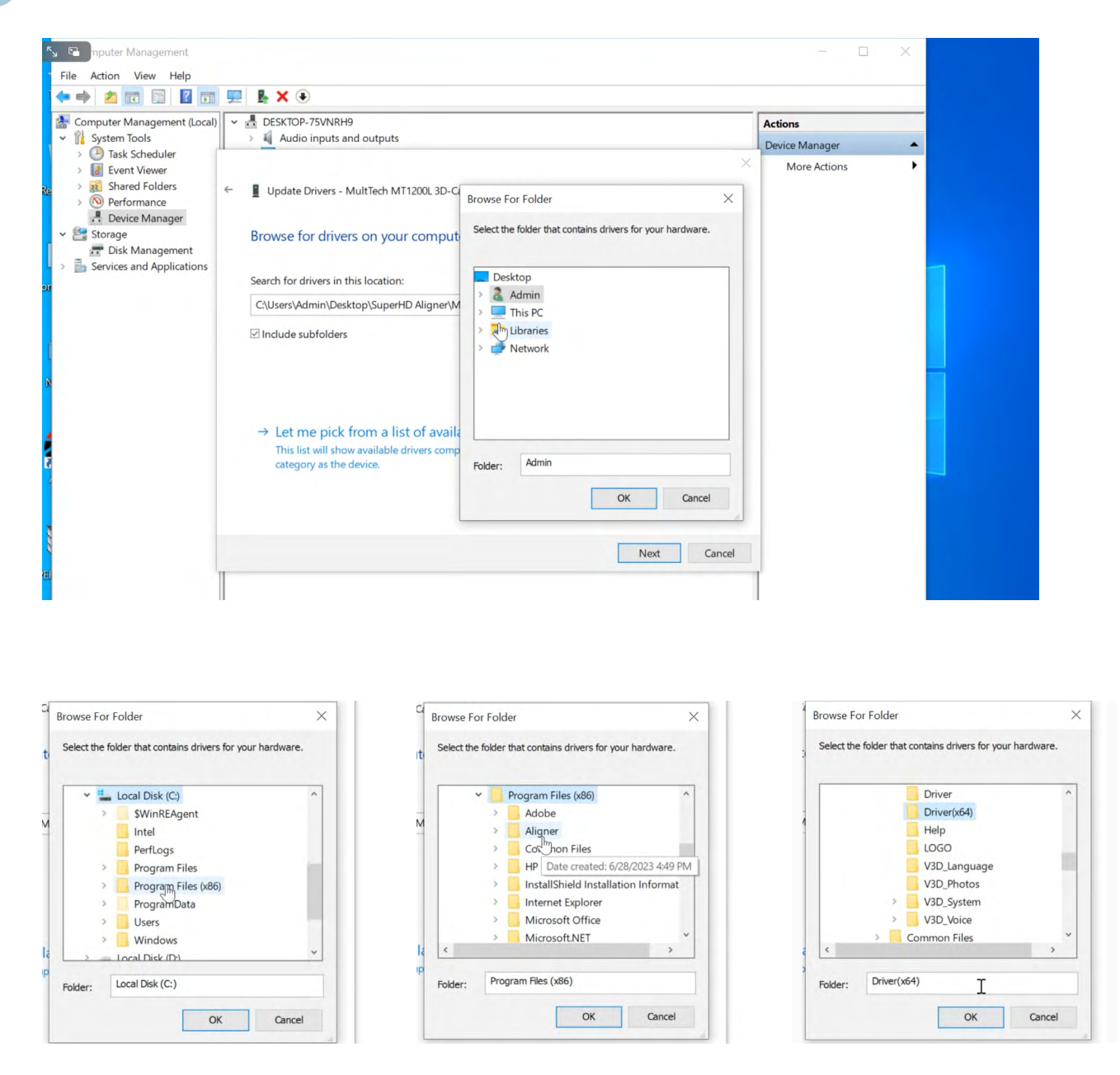

Es öffnet sich ein weiteres Fenster. Der Treiber befindet sich in einem Unterordner "Driver(x64).

Der "Driver(x64)" befindet sich im Ordner "Libraries", dann wird der Speicher "Local Disk (C:) gewählt, darin befindet sich der Ordner "Aligner" und in diesem Ordner befindet sich der Ordner "Driver(x64)". Dieser muss ausgewählt werden und dann muss auf "ok" geklickt werden.

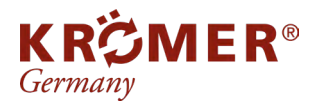

FAQ

## **3d** Den Installationstreiber herunterladen

Wenn im Suchfenster die ausgewählten Ordner und somit auch der "Driver(X64)" dargestellt werden, dann wird zum Herunterladen "Next" angeklickt.

| > 🛃 Event Viewer                      | More Actions                                                                                  | • |
|---------------------------------------|-----------------------------------------------------------------------------------------------|---|
| > 就 Shared Folders<br>> 🔊 Performance | Update Drivers - MultTech MT1200L 3D-Camera                                                   |   |
| - Device Manager                      |                                                                                               |   |
| Storage Disk Management               | Browse for drivers on your computer                                                           |   |
| b Services and Applications           | Search for drivers in this location:                                                          |   |
|                                       | C\Program Files (x86);Aligner\Driver(x64]                                                     |   |
|                                       | ✓ Include subfolders                                                                          |   |
|                                       |                                                                                               |   |
|                                       |                                                                                               |   |
|                                       | $\rightarrow$ Let me nick from a list of available drivers on my computer                     |   |
|                                       | This list will show available drivers compatible with the device, and all drivers in the same |   |
|                                       | category as the device.                                                                       | - |
|                                       |                                                                                               |   |
|                                       |                                                                                               |   |
|                                       | Next Cancel                                                                                   |   |
|                                       |                                                                                               |   |
|                                       | J                                                                                             |   |

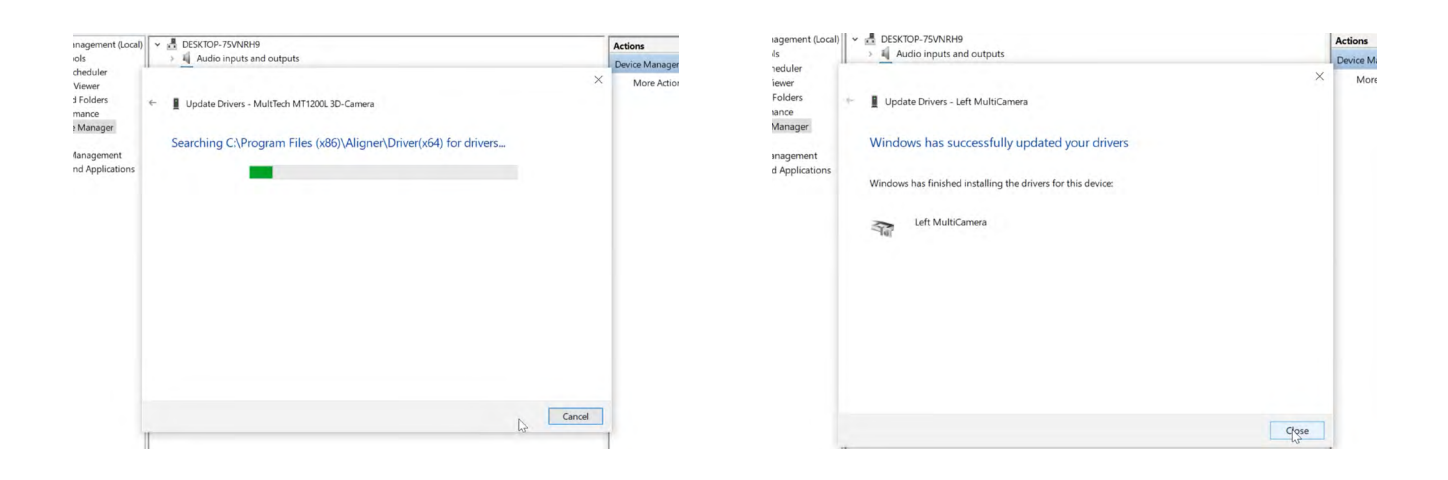

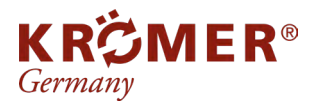

Artikel-Nr.: RB82-B Hersteller: Krömer EAN-Code: 0738964856974

### 4a Die Installation des Treibers für die 2.Kamera

Zum Herunterladen der 2.Kameraeinstellung muss Schritt 3a)-3b) wiederholt werden.

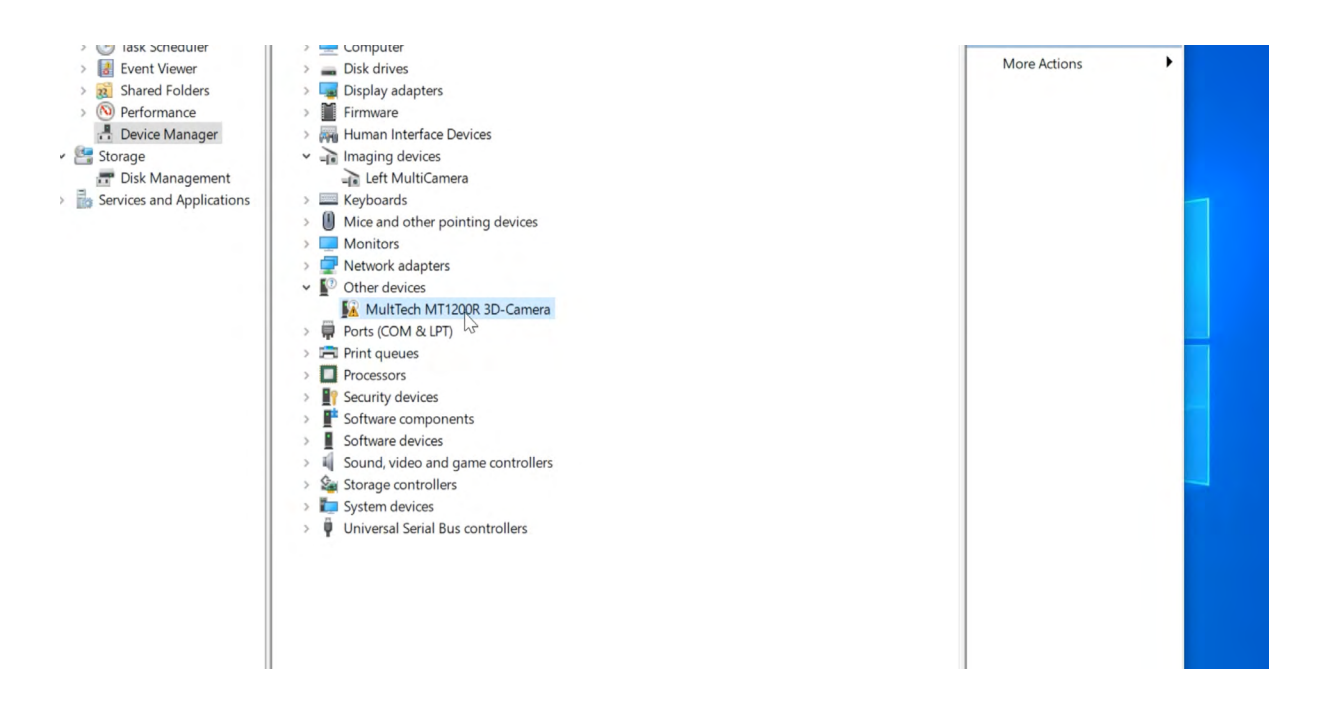

### Treiber Herunterladen

**4b** 

Schritt 3c)muss nicht erneut durchgeführt werden. Denn der Ordner "Driver(x64)" wurde schon einmal gesucht, somit wird es automatisch gefunden. Es muss nur noch Schritt 3d) auf "Next" geklickt werden.

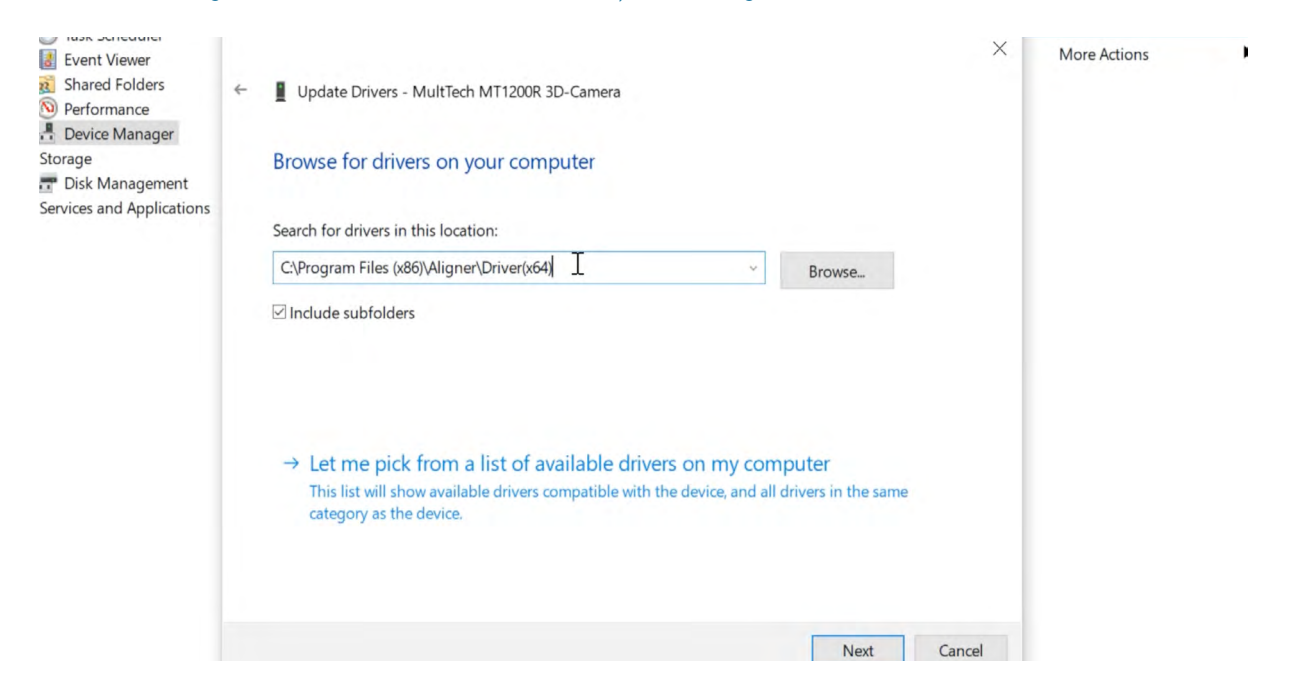

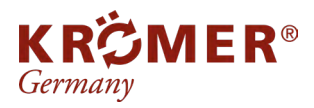

Artikel-Nr.: RB82 Hersteller: Krön EAN-Code: 0738

RB82-B Krömer 0738964856974

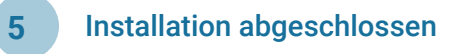

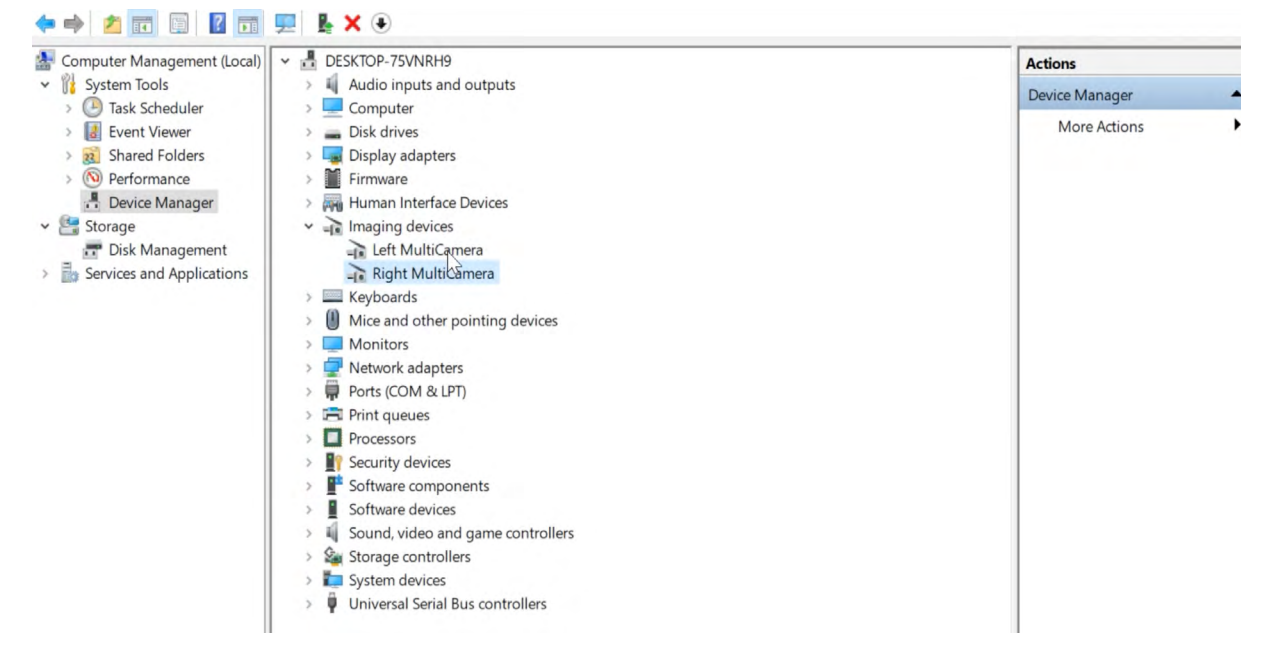

Beide Kameras sind nun dem Ordner "Imaging devices" zugeordnet und auf dem aktuellen Stand.

Die Anleitung gibt es auch als Video: Installationstreiber/Setup Treiber

QR-Code zum Video:

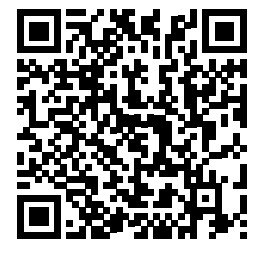